ООО «ЛИМТ»

## Программный модуль

# «Визуализация расположения областей вероятных патологических изменений на рентгеновских изображениях молочной железы»

## Руководство по установке

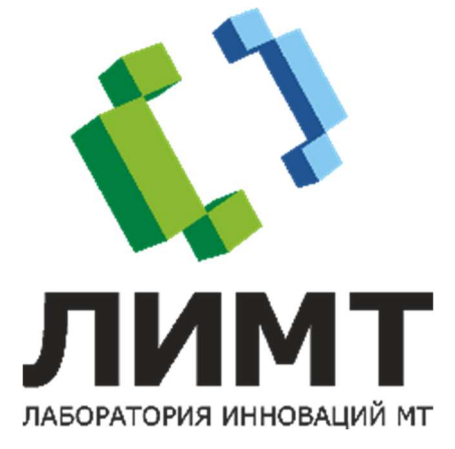

### Оглавление

| Глава 1: | Описание                                          | 3 |
|----------|---------------------------------------------------|---|
| Глава 2: | Характеристики программного обеспечения           | 3 |
| Глава 3: | Технические требования к установке и эксплуатации | 3 |
| Глава 4: | Инструкция по установке                           | 4 |
| Глава 5: | Начало работы                                     | 5 |
|          |                                                   |   |

## Глава 1: Описание

Программный модуль «Визуализация расположения областей вероятных патологических изменений на рентгеновских изображениях молочной железы» (далее – «модуль») выводит в графическом виде расположение областей вероятных патологических изменений.

Выявление патологических областей производится с использованием технологии искусственного интеллекта.

Область применения – медицина, предназначено для работы в медучреждениях широкого профиля.

К работе с модулем допускается только специально обученный персонал: врачи-маммологи, врачи-рентгенологи, заведующие отделениями.

#### Глава 2: Характеристики программного обеспечения

Программный модуль выводит в графическом виде расположение следующих патологических изменений:

- кальцинаты;
- образования;
- нарушения архитектоники;
- асимметрии.

#### Глава 3: Технические требования к установке и эксплуатации

Для функционирования модуля необходимы персональный компьютер и просмотровая станция врача.

На персональном компьютере производится анализ маммографических исследований.

На станции врача производится просмотр результатов анализа.

Требования к персональному компьютеру:

- системный блок:
  - о процессор Intel Core i5, не хуже;
  - о частота процессора, не ниже 2 ГГц;
  - о оперативная память, не менее 8 Гб;
  - о жесткий диск, не менее 120 Гб;
  - о видеокарта, не менее 4 ГБ;
  - о сетевой адаптер, не менее 100 Мбит/сек;
  - о оптический дисковод DVD
- операционная система Microsoft Windows 10 или более поздняя версия.

Требования к просмотровой станции врача:

- системный блок:
  - о процессор Intel Core i5-4460, AMD, Intel, не хуже;

- о частота процессора, не ниже 2,40 ГГц;
- о оперативная память, не менее 4 Гб;
- о жесткий диск, не менее 500 Гб;
- о видеокарта 1 ГБ, nVidia;
- о оптический дисковод DVD.

• операционная система - Microsoft Windows 7 или более поздняя версия.

- монитор ЖК с диагональю от 17 до 85 дюймов.
- клавиатура.
- мышь.

#### Глава 4: Инструкция по установке

Установка и настройка производится техническими специалистами ООО «ЛИМТ».

Связаться со специалистами можно по телефону: +7 (495) 225-13-38 или по почте info@li-mt.ru.

Для работы с модулем необходимо выполнить следующие действия:

1. Скачать по ссылке <u>https://cloud.mail.ru/public/VZKe/WiuVGjWq6</u> дистрибутив конфигуратора ConfiguratorInstall.

2. Установить дистрибутив ConfiguratorInstall, нажав кнопку Extract:

| Use Browse button to select the destination folder<br>from the folders tree. It can be also entered<br>manually.     If the destination folder does not exist, it will be<br>created automatically before extraction.     Destination folder      Destination folder      Extraction progress      Browse  Extraction progress |   | Press Extract button to start extraction.                                                                                              | ^ |
|----------------------------------------------------------------------------------------------------|---|----------------------------------------------------------------------------------------------------|---|
| If the destination folder does not exist, it will be created automatically before extraction.  Destination folder  Perform Fields Mrth Descol Cerves (Workbergt)   Browse  Extraction progress                                                                                                    | Ч | <ul> <li>Use Browse button to select the destination folder<br/>from the folders tree. It can be also entered<br/>manually.</li> </ul> |   |
| I estimation folder  Destimation folder  Service (Vordational)  Extraction progress  Extraction progress                                                                                                    |   | If the destination folder does not exist, it will be<br>created automatically before extraction.                                       | ~ |
| Extraction progress                                                                                                    |   | Destination folder  CVProgram Files/UMT/Disco/Servet/Workbench)  Browse                                                                |   |
|                                                                                                    |   | Extraction progress                                                                                                    |   |

3. Запустить Конфигуратор.

4. Открыть конфигуратор, перейти в раздел Узлы – Client – DICOM-шлюз и настроить параметры соединения со станцией, с которой будет осуществляться отправка и просмотр обследований.

- 5. Перейти в раздел Узлы Client.
- 6. Отметить настройку модуля, выделив следующие пакеты:
  - a. MGDicom.Visualization;
  - b. MGDicom.Calcinates;
  - c. MGDicom.Asymmetries;
  - d. MGDicom.Tumor;
  - e. MGDicom.Architectonics.
- 7. Проверить соединение.

Если просмотр результатов будет осуществляться с использованием ПО «Диспо», то также необходимо установить ПО и связаться с техническим специалистом ООО «ЛИМТ» для настройки.

Для установки ПО «Диспо» необходимо:

- Скачать образ виртуальной машины по ссылке: <u>https://disk.yandex.ru/d/nHDCMIC8VC2mag</u>
- 2. Открыть приложение Hyper-V Manager.
- 3. В меню action выбрать import virtual machine.
- 4. Импортировать образ виртуальной машины из папки Virtual Mashines.
- 5. При первом запуске подождать загрузку сервера около 5 минут.

## Глава 5: Начало работы

- 1. На просмотровой станции врача выбрать ярлык Диспо.
- 2. В поле «логин» ввести user.
- 3. В поле «пароль» ввести 123.

Включать персональный компьютер и запускать программный модуль не требуется, т.к. он работает в непрерывном ожидании уведомлений, которые инициируют анализ исследований и последующую передачу результатов анализа на просмотровую станцию врача.